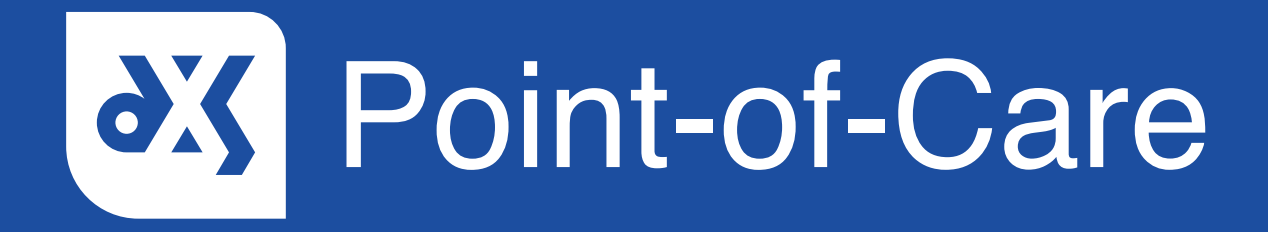

#### **User Guide**

How to Draw on a Referral Form

### Introduction

This guide will show you how to draw on an image on a referral form.

### Instructions

- 1. Open DXS Point-of-Care and navigate to the relevant referral form.
- 2. Scroll down to the image on the form.

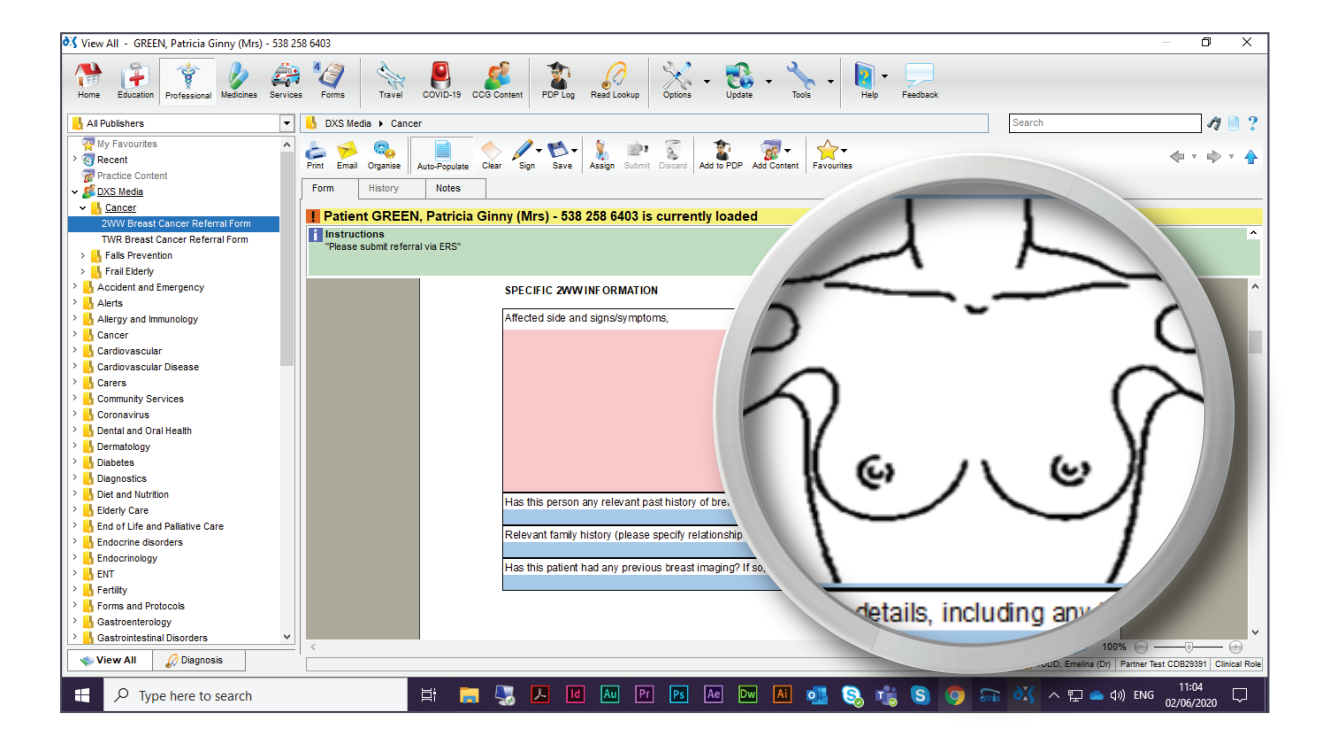

- 3. Clicking on the image will enable you to draw on it.
- 4. You can now mark the relevant areas on the image using your mouse.

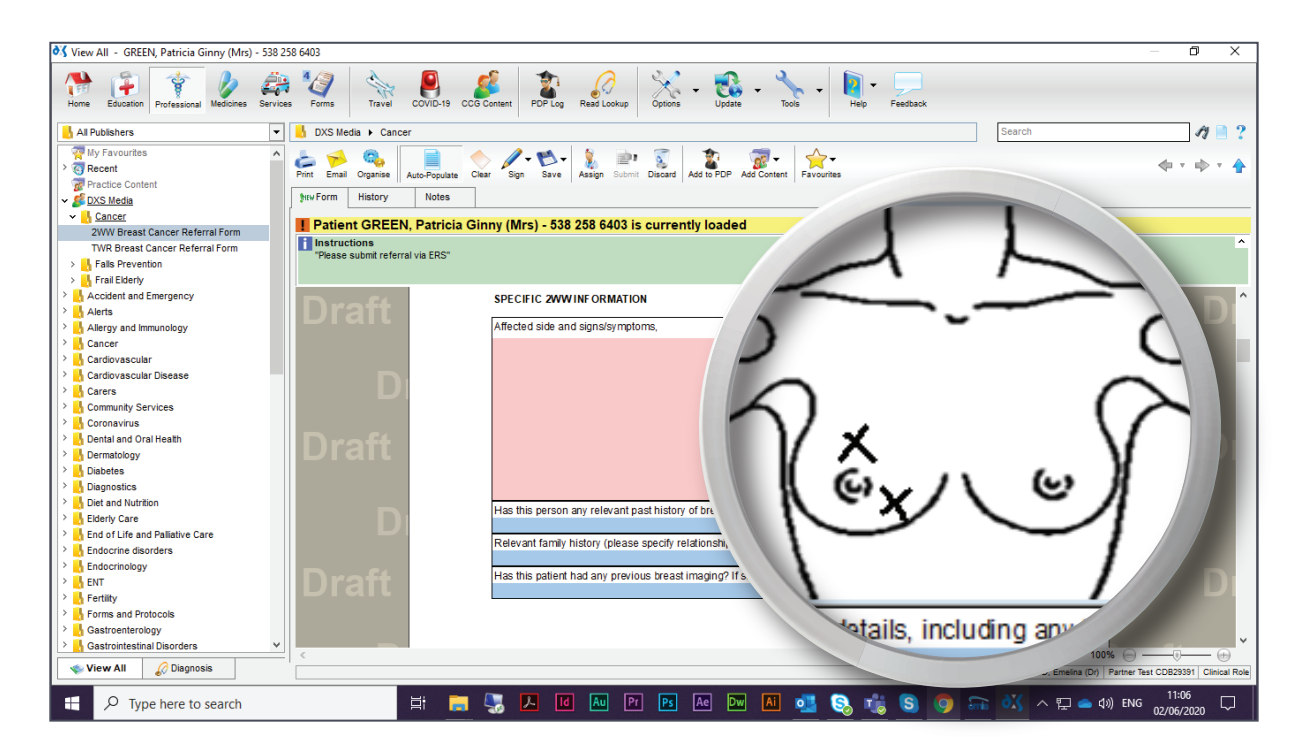

5. Right-click on the image and select 'Clear' to remove all markings made.

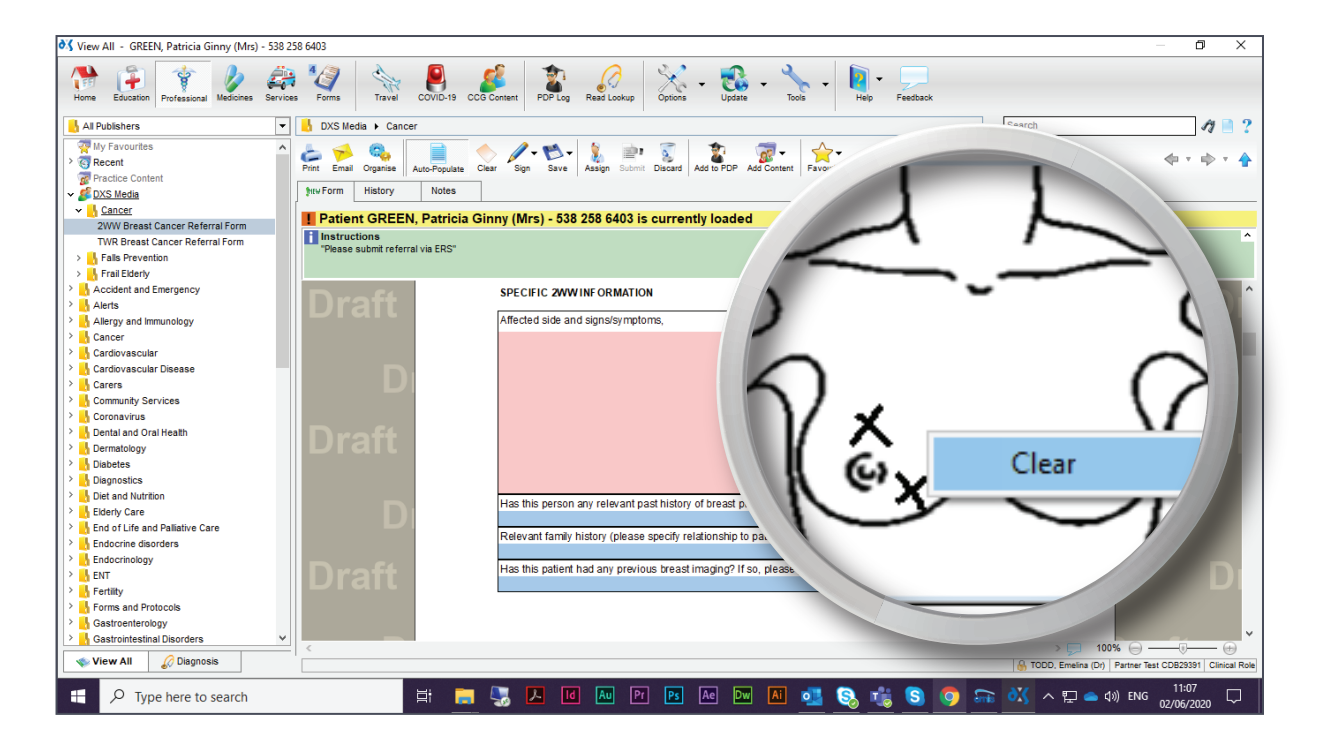

© 2020 DXS International plc - All Rights Reserved.

# Support

0800 028 0004 (option 1)

support-uk@dxs-systems.com

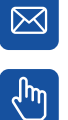

dxs-systems.co.uk

## Training

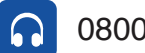

0800 028 0004 (option 2)

training@dxs-systems.co.uk  $\boxtimes$ 

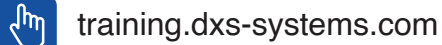

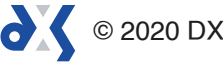